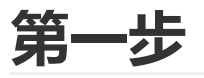

编辑文件: /etc/security/limits.conf

在终端中(可在菜单中找到)输入:

sudo gedit /etc/security/limits.conf

(说明, 输入的过程中可以尝试 Tab 键自动补全)

(我测试用 gedit 第一次打开输入密码后,没动静,使用 Ctr1 + C 组合键停止执行,按上下键翻滚历 史记录重新执行一遍即可)

| F                                                                  | yun@ub                                                   | intu: ~ Q                                                                        | - • ×                                              |
|--------------------------------------------------------------------|----------------------------------------------------------|----------------------------------------------------------------------------------|----------------------------------------------------|
| yun@ubuntu:~\$ suc<br>[sudo] password f<br>^c<br>yun@ubuntu:~\$ ^C | o gedit /etc/security/lin<br>or yun:                     | its.conf                                                                         |                                                    |
| yun@ubuntu:~\$ ^C<br>yun@ubuntu:~\$ sud                            | o gedit /etc/security/lin<br>                            | uits.conf                                                                        |                                                    |
| (gedit:2200): dco<br>Could not connec                              | nf-WARN: Open ▼ J∓L                                      |                                                                                  | <b>limits.conf</b><br>/etc/security                |
| (gedit:2200): dco<br>Could not connec                              | nf-WARN: 23 # - cor<br>t: Conne 24 # - dat<br>25 # - fsi | e - limits the core file<br>a - max data size (KB)<br>ze - maximum filesize (KB  | size (KB)<br>3)                                    |
| (gedit:2200): dco<br>Could not connec                              | nf-WARN: 26 # - mem<br>t: Conne 27 # - nof<br>28 # - rss | lock - max locked-in-memo<br>ile - max number of open<br>- max resident set size | ory address space (KB)<br>file descriptors<br>(KB) |
| (gedit:2200): dco                                                  | nf-WARN:29 # - sta                                       | <pre>ck - max stack size (KB)</pre>                                              |                                                    |

在打开的文件内容的最后面添加内容:

| 52 #ftp            | hard      | nproc     | Θ    |  |
|--------------------|-----------|-----------|------|--|
| 53 #ftp            | -         | chroot    | /ftp |  |
| 54 #@student<br>55 | -         | maxlogins | 4    |  |
| 56 # End of fil    | e         |           |      |  |
| 57 #               |           |           |      |  |
| 58 * soft core     | unlimited |           |      |  |
| 59 * hard core     | unlimited |           |      |  |

## 第二步

编辑文件: sudo gedit /etc/systemd/system/setdump.service

(说明, 输入的过程中可以尝试 Tab 键自动补全)

输入如下内容:

[Unit] Description=Set kernel core pattern after apport After=network.target apport.service [Service] Type=oneshot ExecStart=/usr/sbin/sysctl -w kernel.core\_pattern=/var/crash/core.%%e [Install] wantedBy=multi-user.target

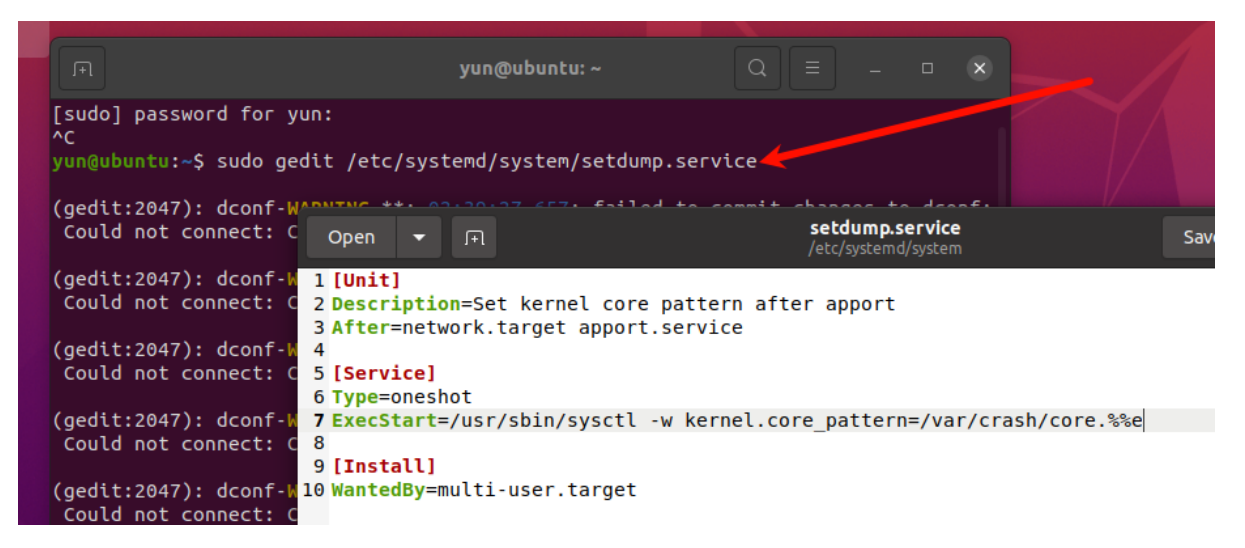

或者复制附件(我会发一份),如果是复制的话就使用命令(setdump.service文件放到下载目录或者 其他类似地方):

sudo cp /home/lebo/下载 /etc/systemd/system/

然后执行:

sudo systemctl enable setdump.service

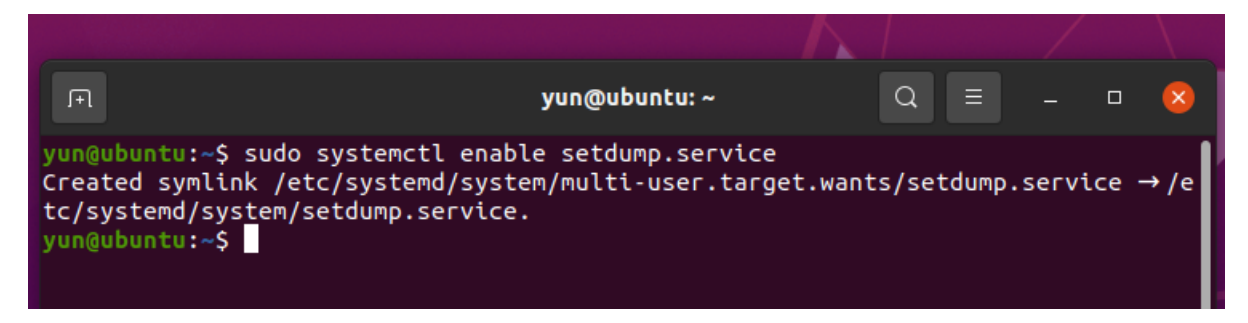

第三步

重启电脑,开机后终端执行: sysctl kernel.core\_pattern

显示内容为我们上面设置的内容即为成功。

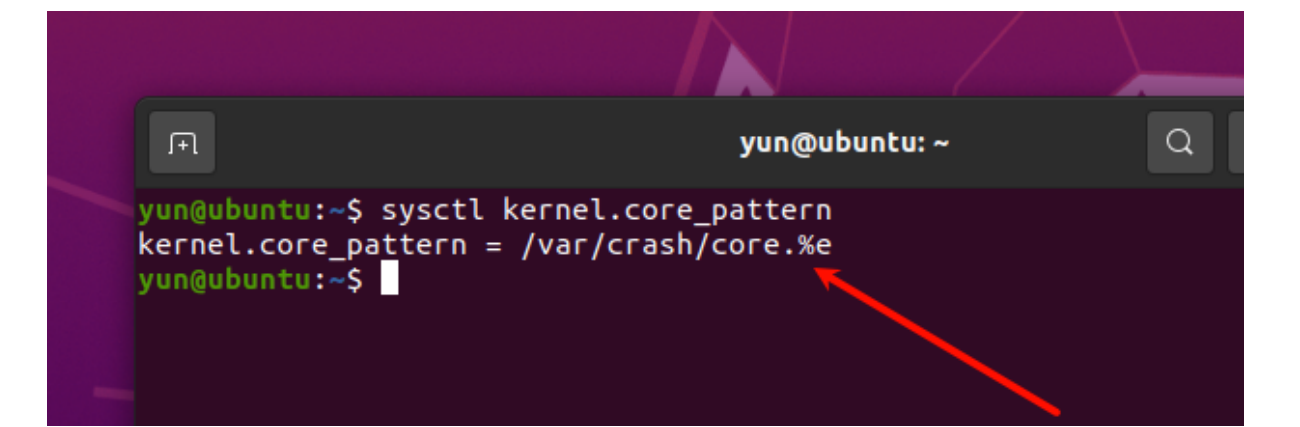